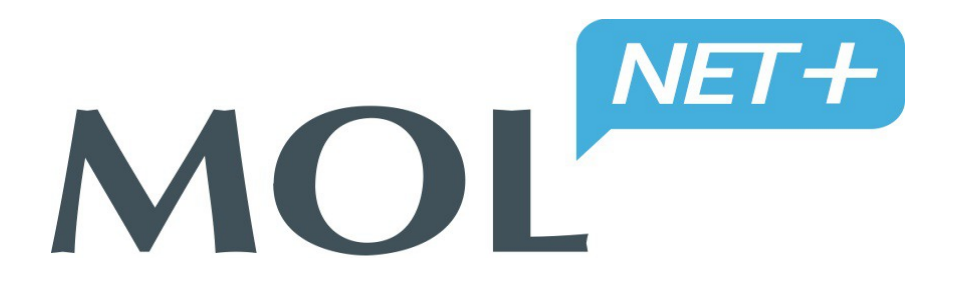

# MOL NET+ to nowoczesny program do obsługi biblioteki szkolnej.

Katalog biblioteki dostępny jest dla uczniów o każdej porze i z każdego komputera posiadającego dostęp do Internetu, także z urządzeń mobilnych. Uczniowie zawsze mają możliwość przeglądania własnego konta wypożyczeń, gdzie znajdują się między innymi informacje o terminie zwrotu wypożyczonych książek.

Czytelnik (uczeń), aby się zalogować do OPAC-a:

 musi podać swój - mail bibliotekarzowi szkolnemu, który wpisze go do danych osobowych ucznia

**1. LOGOWANIE PO RAZ PIERWSZY** – musisz najpierw zarejestrować e-mail w systemie logowania klikając na kluczyk na stronie OPACa, a następnie na "Załóż konto", które umożliwia ustalenie hasła do logowania.

KROK 1. Wejdź na stronę internetową naszej szkoły: http://zsredkowice.szkolnastrona.pl/

| 🔒 Strona główna 🛛 🛛 Wers                                       | sja mobilna 🛛 🛔 Mapa          | strony <b>\bip</b>          | Czcionka: A A <sup>+</sup> | A** <b>()</b> | szukana fraza      | Ø               |
|----------------------------------------------------------------|-------------------------------|-----------------------------|----------------------------|---------------|--------------------|-----------------|
| Szkoła Podstaw<br>Wojskowej "Gry<br>w Redkowicach              | rowa im. Tajn<br>yf Pomorski" | ej Organizac                | ji. O                      |               |                    | and and         |
| 84-351 Nowa Wieś Lęborska R                                    | edkowice 18 Tel.59 863        | 3469 NIP:841-17-21-550      | 0                          |               |                    | 14.4            |
| Jadłospis<br>Sprawdź aktualny<br>jadłospis naszej<br>placówki. |                               | G                           |                            | N.            |                    | NOW             |
| Aktualności                                                    | O szkole Dia rodzi            | ców Rekrutacja              | Galeria Sekretaria         | at Kontakt    | Regulaminy szkolne | Katalog On-line |
| Menu<br><sup>22</sup> E-DZIENNIK                               | Jesteś tutaj:<br>Aktualn      | Start / Aktualności<br>OŚCI |                            |               |                    | 1               |

# KROK 2. KLIKNIJ - Katalog On-line

#### KROK 3. KLIKNIJ - Katalog On-line Księgozbioru Bibliotecznego

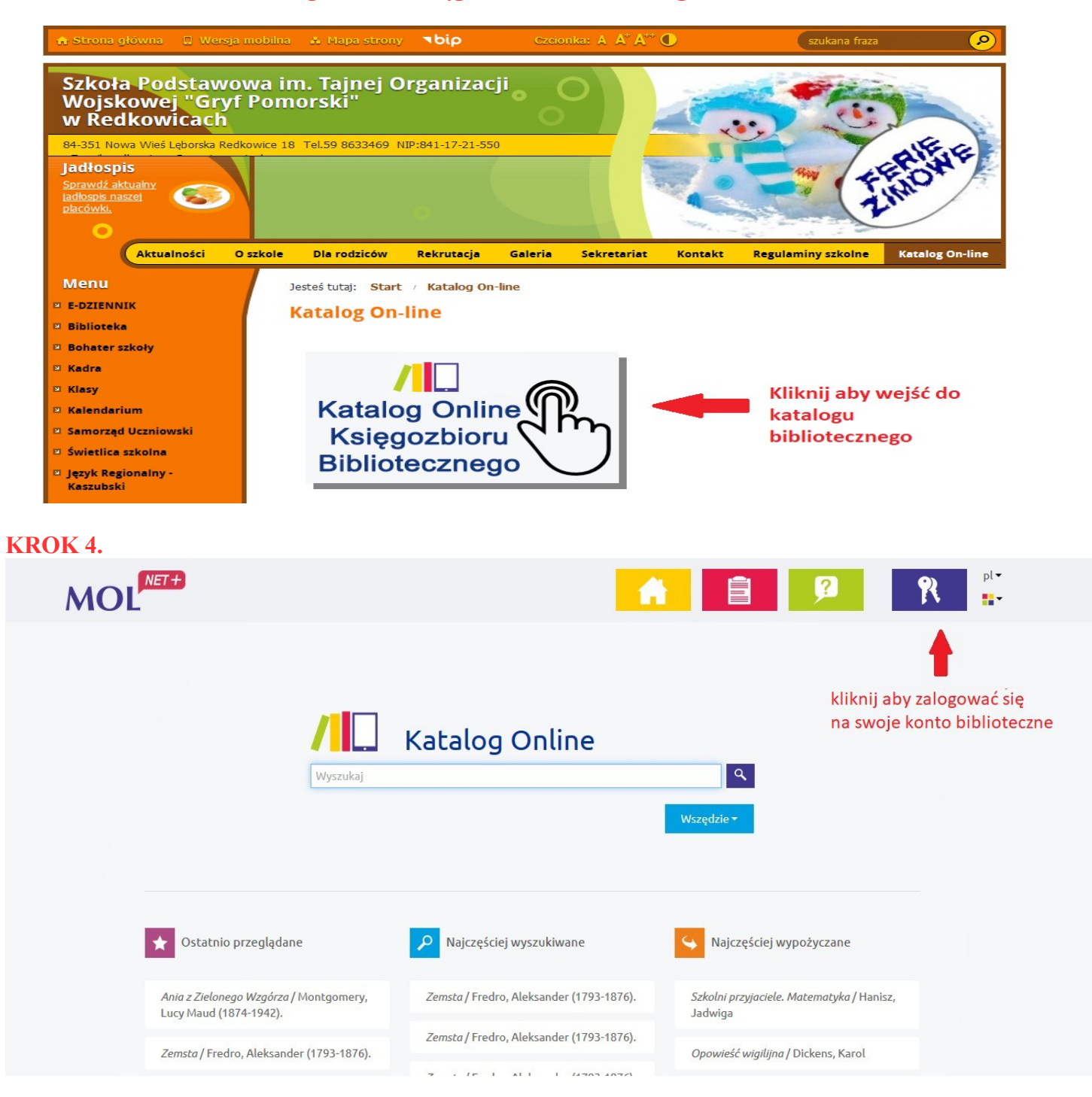

KROK 5.

|--|

| S Konto VUL                                   | CAN - tworzenie konta 🗙 🕂                              |   | - | ٥ |
|-----------------------------------------------|--------------------------------------------------------|---|---|---|
| $\leftrightarrow \  \   \rightarrow \  \   G$ | cufs.vulcan.net.pl/m022533/AccountManage/CreateAccount | ☆ | 0 | e |

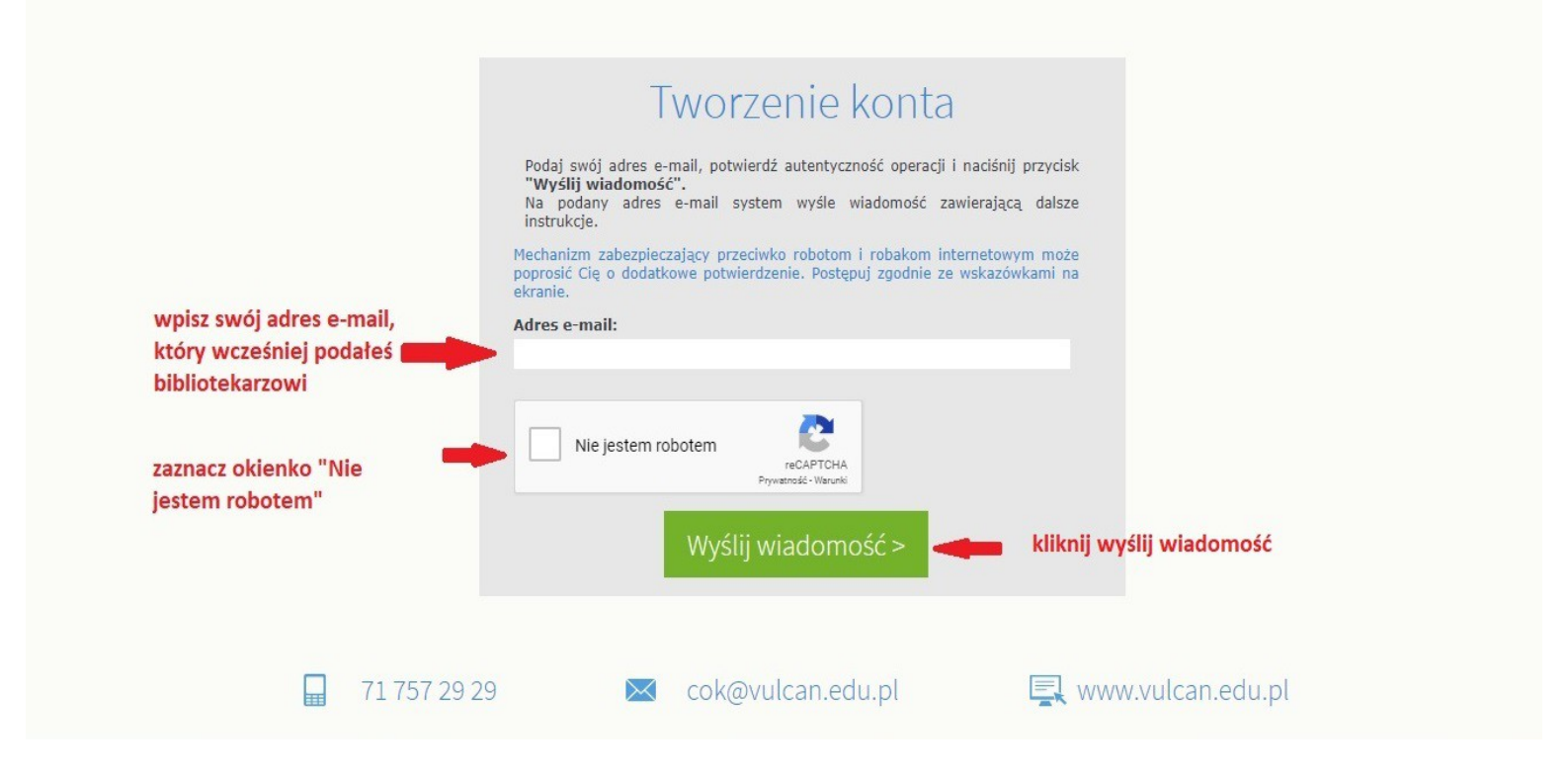

#### KROK 7. Na twój adres e-mail została wysłana wiadomość

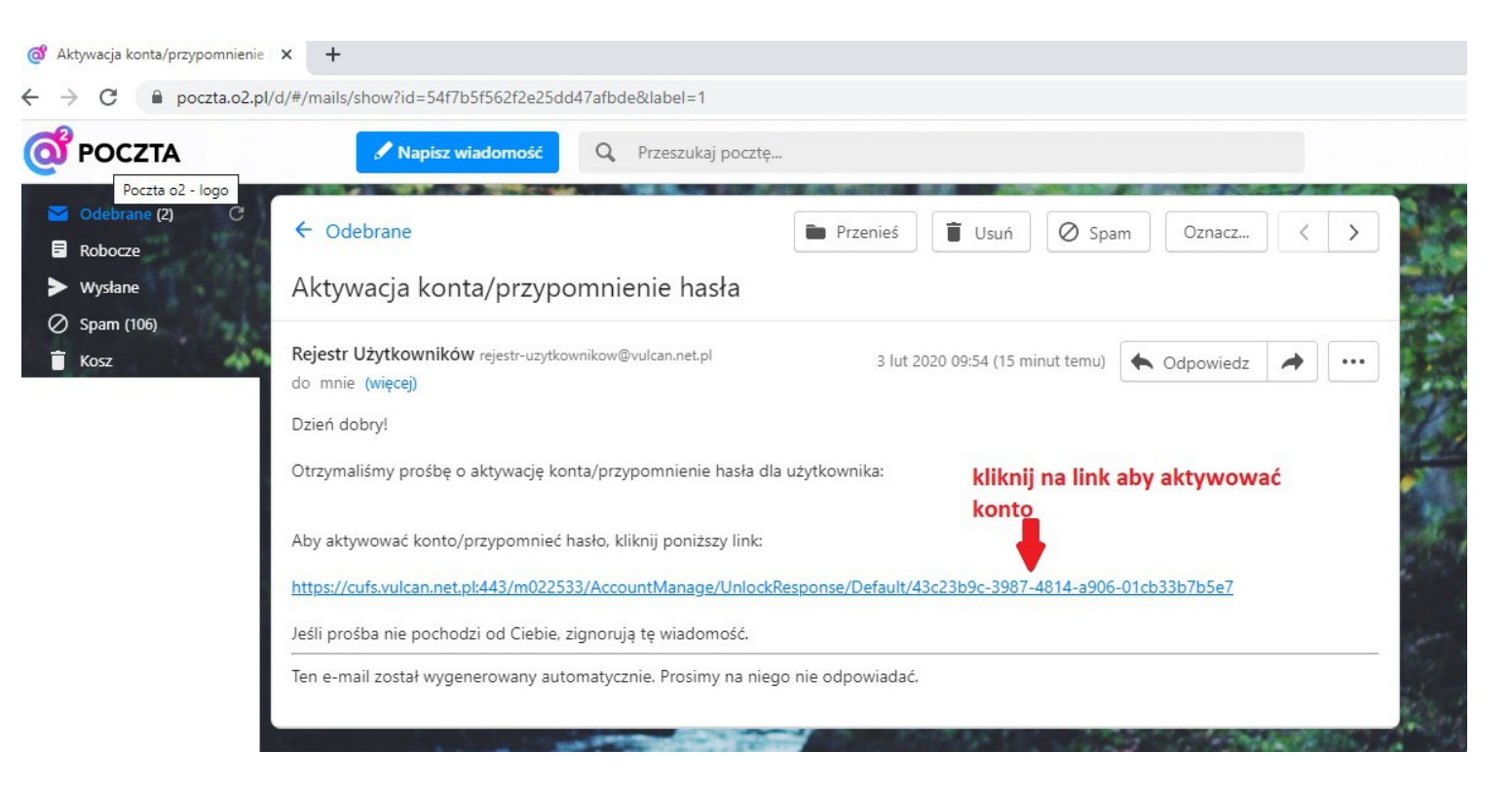

#### KROK 8.

|                                 | Aktywacja konta                                                                                                    |
|---------------------------------|----------------------------------------------------------------------------------------------------|
|                                 | Aby aktywować konto podaj nowe hasło i potwierdź<br>autentyczność operacji.<br>Następnie naciśnij przycisk <b>"Ustaw nowe hasło".</b>                             |
|                                 | Mechanizm zabezpieczający przeciwko robotom i robakom internetowym może<br>poprosić Cię o dodatkowe potwierdzenie. Postępuj zgodnie ze wskazówkami na<br>ekranie. |
| wpisz nowe hasło                | Nowe hasło:                                                                                                    |
| powtórz nowe hasło 🛛 🗖          | Powtórz nowe hasło:                                                                                                    |
| zaznacz "Nie jestem<br>robotem" | Nie jestem robotem                                                                                                    |
|                                 | Ustaw nowe hasło > < kliknij "ustaw nowe hasło"                                                                                                    |

JUŻ MOŻESZ KORZYSTAĆ Z OPACa

**2. KOLEJNE LOGOWANIA -** czytelnik, który już wykonywał kiedyś akcję "Załóż konto" dla podanego w bibliotece adresu e-mail, może od razu logować się do katalogu OPAC.

# KROK 1. Wejdź na stronę internetową naszej szkoły: http://zsredkowice.szkolnastrona.pl/

# KROK 2. KLIKNIJ - Katalog On-line

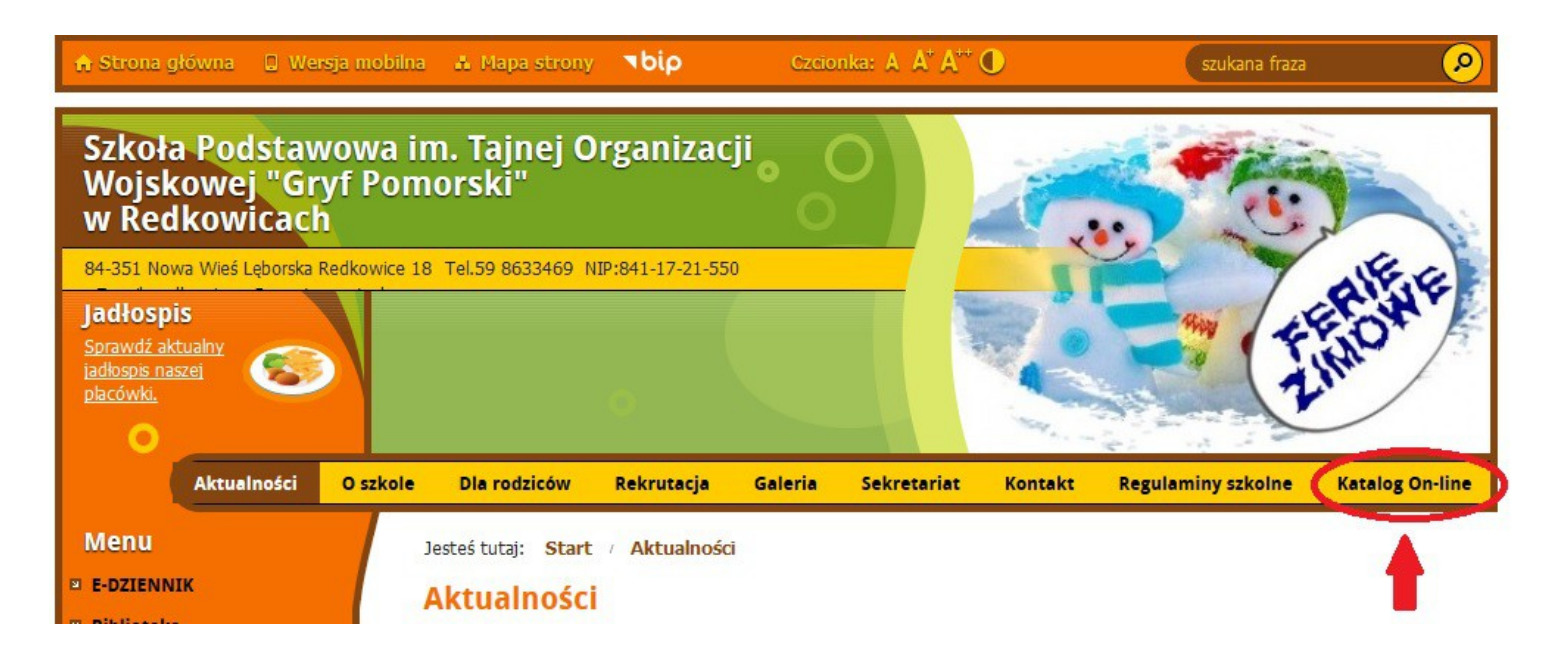

### KROK 3. KLIKNIJ - Katalog On-line Księgozbioru Bibliotecznego

| 🔒 Strona główna 🛛 🛛 Wersja                         | a mobilna 🔺 Mapa strony 🤜 bip Czcionka: A 🗚 A** 🕕            | szukana fraza                      |
|----------------------------------------------------|--------------------------------------------------------------|------------------------------------|
| Szkoła Podstawo<br>Wojskowej "Gry<br>w Redkowicach | owa im. Tajnej Organizacji<br>f Pomorski"                    |                                    |
| 84-351 Nowa Wieś Lęborska Rec<br>Jadłospis         | Jkowice 18 Tel.59 8633469 NIP:841-17-21-550                  |                                    |
| jadłospis naszej<br>płacówki.                      |                                                              | 2.HA                               |
| Aktualności                                        | O szkole Dla rodziców Rekrutacja Galeria Sekretariat Kontakt | Regulaminy szkolne Katalog On-line |
| Menu                                               | Jesteś tutaj: Start / Katalog On-line                        |                                    |
| E-DZIENNIK                                         | Katalog On-line                                              |                                    |
| Biblioteka                                         |                                                              |                                    |
| ■ Kadra                                            |                                                              |                                    |
| ⊠ Klasy                                            |                                                              | Kliknij aby wejść do               |
| Kalendarium                                        | Katalog Online                                               | katalogu                           |
| Samorząd Uczniowski                                | Ksiegozbioru $(11)$                                          | bibliotecznego                     |
| Świetlica szkolna                                  | Bibliotecznogo                                               |                                    |
|                                                    |                                                              |                                    |

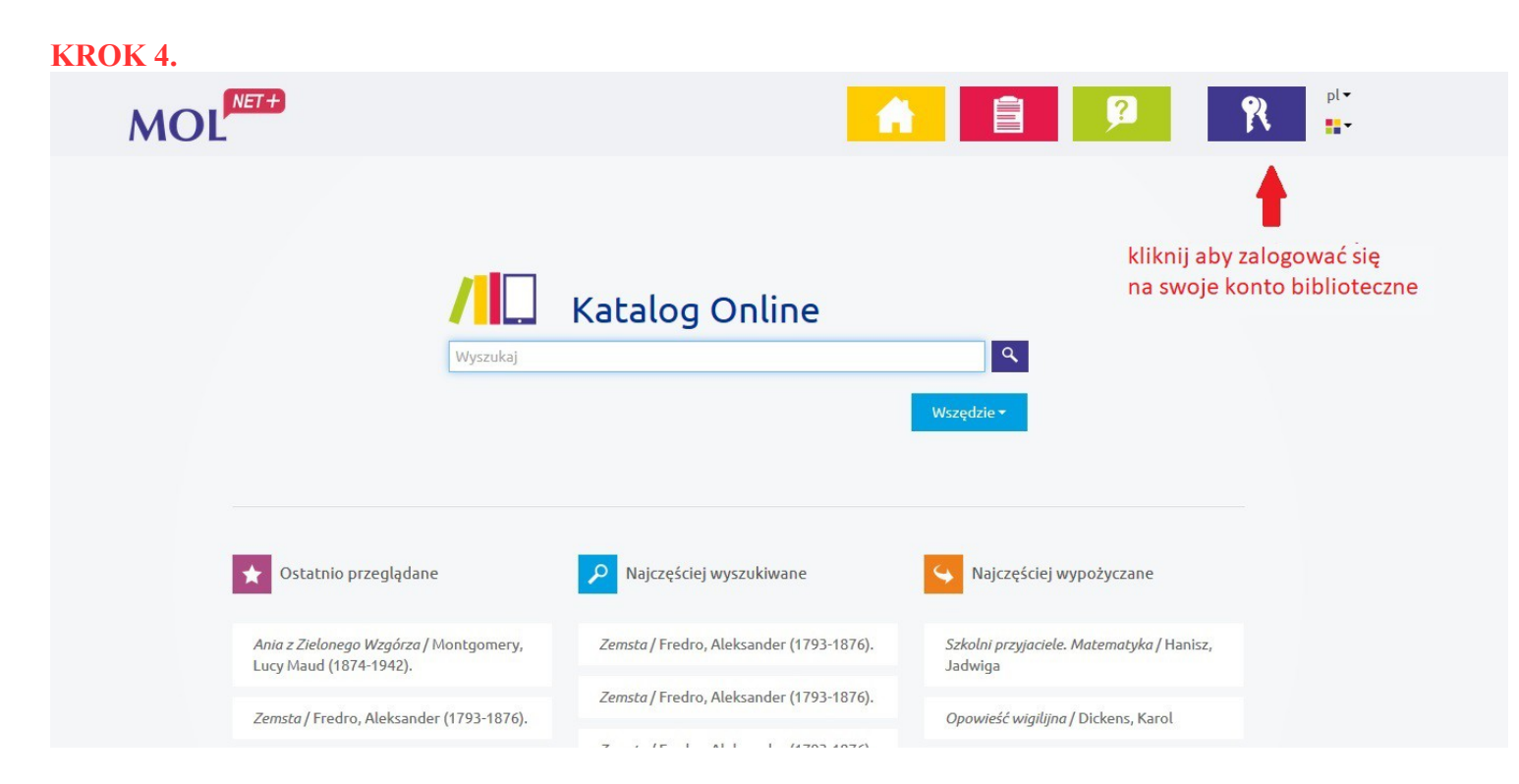

# KROK 5.

|                   | Logowanie                                                        |
|-------------------|------------------------------------------------------------------|
| wpisz swój e-mail | E-mail:                                                          |
| wpisz hasło       | Haslo:                                                           |
|                   | zaloguj Zaloguj się >                                            |
|                   | Nie wiesz jak się zalogować? <u>Skorzystaj z naszych porad</u> > |

Profil użytkownika zawiera następujące informacje m.in.

- informacje o wypożyczeniach,
- informacje o ewentualnych zaległościach,
- informacje o pozycjach zarezerwowanych,
- oraz historię wszystkich wypożyczeń czytelnika